#### WAIVER CRITERIA CHANGES

# NOTE: The participant information on the IWDS screens in this document is not an actual person.

#### To change the Waiver Criteria, the career planner will do the following:

If appropriate, verify that enrollment in training will be met. If not, contact state merit staff.

On the state merit staff approved **Waiver**, under the section labeled **Waiver Criteria Change** enter the new **Waiver Criteria**, the date of change and reason for the change, the initials of the career planner and the date.

| Waiver Criteria Change                                                                            |                              |  |  |  |  |
|---------------------------------------------------------------------------------------------------|------------------------------|--|--|--|--|
| 26. Waiver Criteria Changed To (enter the appropriate option from Waiver Criteria Section above): |                              |  |  |  |  |
| Date of Change: ////////////////////////////////////                                              | Reason for Change: Date: / / |  |  |  |  |

If the Waiver Criteria change creates the need for a Waiver Extension, refer to the Waiver Extension Section below.

To change the Waiver Criteria:

Click List TAA Status on the Application Menu for the participant.

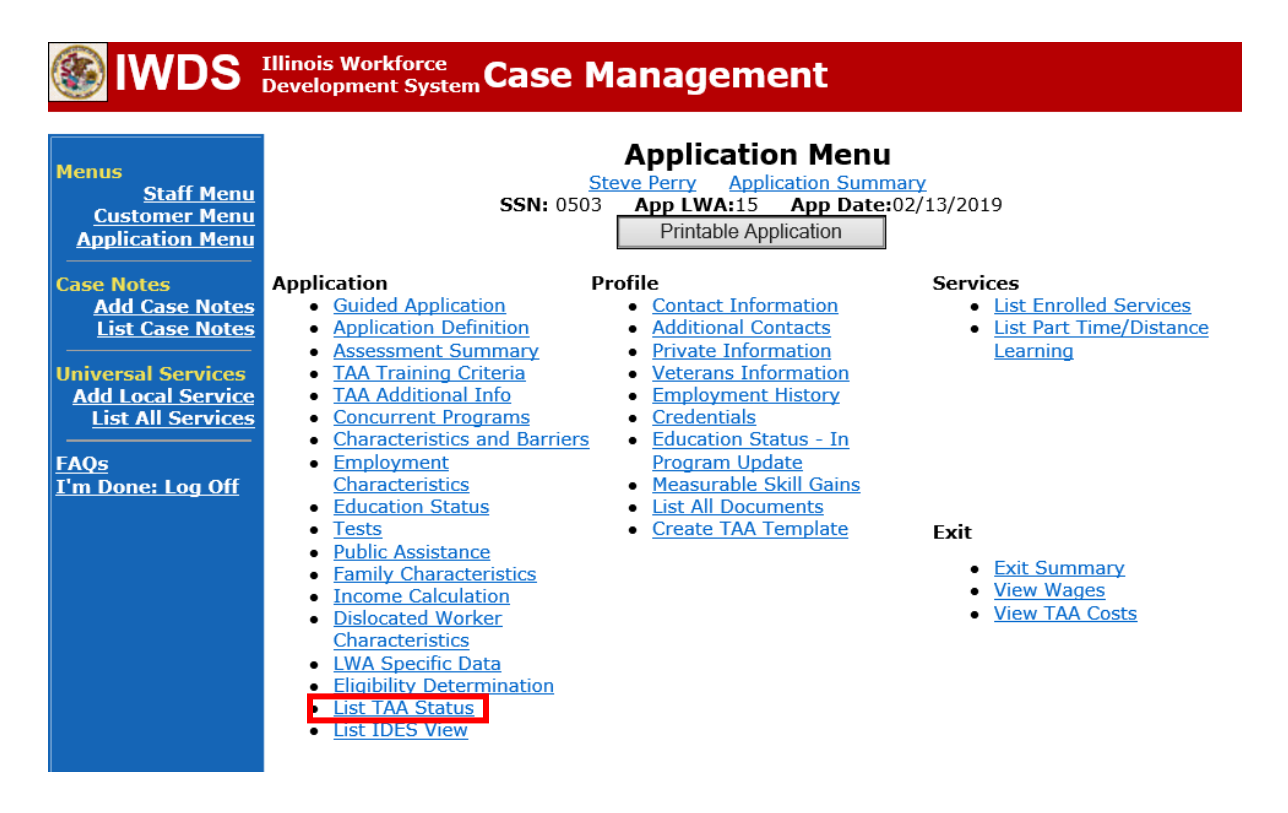

Click View for the Waiver Status Record.

| lwds                                                                                        | Illinois<br>Develoj                                                                                                    | Workforce<br>oment Syste | Case       | Manageme                            | ent                |                     |            |
|---------------------------------------------------------------------------------------------|----------------------------------------------------------------------------------------------------|--------------------------|------------|-------------------------------------|--------------------|---------------------|------------|
| Menus<br><u>Staff Menu</u><br><u>Customer Menu</u><br><u>Application Menu</u><br>Case Notes | List TAA Status<br>Steve Perry Application Summary<br>SSN: 0503 App LWA:15 App Date:02/13/2019<br>Add TAA Status Return |                          |            |                                     |                    |                     |            |
| <u>Add Case Notes</u><br><u>List Case Notes</u>                                             |                                                                                                    | Start Date               | End Date   | Status                              | Approval<br>Status | Last Updated By     | Date       |
| Universal Services                                                                          | View                                                                                                    | 02/13/2019               | 04/14/2019 | Waiver from Training<br>Requirement | Approved           | <u>Sheila Sloan</u> | 02/25/2019 |
| Add Local Service<br>List All Services                                                      | View                                                                                                    | 02/13/2019               |            | IEP                                 | Approved           | <u>Sheila Sloan</u> | 02/25/2019 |
| <u>FAQs</u><br>I'm Done: Log Off                                                            |                                                                                                    |                          |            | Add TAA Status                      | Retur              | n                   |            |

Click Waiver Reason and select the new Waiver Criteria.

Enter a dated comment in the **Comment Box** describing the reason for the criteria change.

Click Save.

|                                                                                                    | Illinois Workford                                                                | <sup>ce</sup> Case Mai                                                                                                    | nagement                                                                                                    | -80                                                                                                    |                                       |
|----------------------------------------------------------------------------------------------------|----------------------------------------------------------------------------------|----------------------------------------------------------------------------------------------------|----------------------------------------------------------------------------------------------------|----------------------------------------------------------------------------------------------------|---------------------------------------|
| Menus<br><u>Staff Menu</u><br><u>Customer Menu</u><br><u>Application Menu</u>                                   | TAA Petition N<br>Employe                                                        | Ma<br><u>Steve</u><br>SSN: 0503 A<br>Number: 90900 TAA A<br>r Name: Caterpillar                                                                                                    | intain TAA Sta<br>Perry Application St<br>App LWA:15 App D<br>Act: 2015                                                                            | atus<br>ummary<br>ate:02/13/2019                                                                                 |                                       |
| Case Notes<br>Add Case Notes<br>List Case Notes<br>Universal Services<br>Add Local Service<br>List All Services | Ent<br>Status Sta<br>Initial St                                                  | Status:         Waiver from T           ry Date:         02/25/2019           irt Date:         02/13/2019           atus End         04/14/2019           Date:         04/14/2019 | raining Requirement                                                                                                    |                                                                                                    |                                       |
| <u>FAQs</u><br>I'm Done: Log Off                                                                                | Status Er<br>Waiver                                                              | d Date:<br>Client Not Situ<br>Training Not A<br>Training Fund<br>Extensions to<br>2/13/19 - :<br>encollment                                                                         | uated to Take Training D<br>wailable for Up to 60 Da<br>s Not Available - Cost o<br>Status End Date or Wa<br>requesting waiver<br>is not available | ue to Health Issues<br>ys<br>f Suitable Training Not<br>iver Reason require<br>for customer bec<br>at this time. | t Reasonable<br>DCEO Approval<br>ause |
|                                                                                                    | Qualifies Unde<br>Ex<br>Qualifies Unde<br>Ex<br>Qualifies Under<br>Good Cause Pr | r 45 Day<br>tension:<br>r 60 Day<br>r 60 Day<br>No v<br>r Federal<br>No v                                                                                                    |                                                                                                    |                                                                                                    | ~                                     |
|                                                                                                    | Qualifie<br>Equitable<br>Crea<br>Last Upda                                       | es Under No V<br>Tolling: No V<br>ated By: Sheila Sloan<br>ated By: Sheila Sloan<br>Save Return                                                                                     | Date Created: 02/25<br>Date Last Updated:<br>30 Day Review                                                                                         | /2019<br>02/25/2019<br>Part Time/Distance                                                                        |                                       |
|                                                                                                    | Approval<br>Type<br>Original                                                     | Approver<br>Sheila Sloan                                                                                                    | Approved/Denied<br>Date<br>02/25/2019                                                                                                    | Approval Status Approved                                                                                         | Previous Waiver<br>End Date           |
|                                                                                                    |                                                                                  | Save and                                                                                                    | List Approvals                                                                                                    | List Approvals                                                                                                   |                                       |

Update the IEP Status Record with a dated comment in the Comment Box.

From the List TAA Status click View for the IEP Status Record.

| Menus<br>Staff Menu<br>Customer Menu<br>Application Menu | Illinois<br>Develop | Workforce<br>oment Syste | ssn: 05    | Manageme<br>List TAA<br>Steve Perry Applie<br>03 App LWA:15<br>Add TAA Status | Status<br>Status<br>Cation Summ<br>App Date | mary<br>:02/13/2019<br>n |            |
|----------------------------------------------------------|---------------------|--------------------------|------------|-------------------------------------------------------------------------------|---------------------------------------------|--------------------------|------------|
| Add Case Notes<br>List Case Notes                        |                     | Start Date               | End Date   | Status                                                                        | Approval<br>Status                          | Last Updated By          | Date       |
| Universal Services                                       | View                | 02/13/2019               | 04/14/2019 | Waiver from Training<br>Requirement                                           | Approved                                    | <u>Sheila Sloan</u>      | 02/25/2019 |
| Add Local Service<br>List All Services                   | View                | 02/13/2019               |            | IEP                                                                           | Approved                                    | <u>Sheila Sloan</u>      | 02/25/2019 |
| <u>FAQs</u><br>I'm Done: Log Off                         |                     |                          |            | Add TAA Status                                                                | Retur                                       | n                        |            |

Enter a dated comment in the **Comment Box** describing the waiver criteria change and reference the **Case Note** that describes the change.

Click Save.

This will set the record to a pending status for approval.

|                                                                                             | Illinois Workfor<br>Development S                                                                                                    | rce<br>ystem Case Ma                             | nagement                                   | A27                 |                        |  |  |
|---------------------------------------------------------------------------------------------|----------------------------------------------------------------------------------------------------|--------------------------------------------------|--------------------------------------------|---------------------|------------------------|--|--|
| Menus<br><u>Staff Menu</u><br><u>Customer Menu</u><br><u>Application Menu</u><br>Case Notes | Maintain TAA Status         Steve Perry Application Summary         SSN: 0503       App LWA:15       App Date:02/13/2019         TAA Petition Number: 90900       TAA Act: 2015         Employer Name: Caterpillar                                                                                                    |                                                  |                                            |                     |                        |  |  |
| Add Case Notes<br>List Case Notes                                                           | En                                                                                                    | Status: IEP                                      |                                            |                     |                        |  |  |
| Jniversal Services<br>Add Local Service<br>List All Services                                | Status St<br>Status E                                                                                                    | art Date: 02/22/2019                             |                                            |                     |                        |  |  |
| <u>=AQs</u><br>I'm Done: Log Off                                                            | Comments:<br>Comments:<br>Comments: |                                                  |                                            |                     |                        |  |  |
|                                                                                             | IEP Amount A                                                                                                    | pproved:                                         |                                            |                     |                        |  |  |
|                                                                                             | Cre<br>Last Upo                                                                                                    | eated By: Sheila Sloan<br>lated By: Sheila Sloan | Date Created: 02/22,<br>Date Last Updated: | /2019<br>02/25/2019 |                        |  |  |
|                                                                                             |                                                                                                    | Save                                             | Return Part Time                           | e/Distance          |                        |  |  |
|                                                                                             | Approval<br>Type                                                                                                    | Approver                                         | Approved/Denied                            | Approval Status     | Previous IEP<br>Amount |  |  |
|                                                                                             | Original                                                                                                    | Sheila Sloan                                     | 02/25/2019                                 | Approved            | Amount                 |  |  |
|                                                                                             |                                                                                                    | Save and                                         | List Approvals                             | List Approvals      |                        |  |  |
|                                                                                             | Doc ID Se                                                                                                    | creen Document T                                 | ype Date Stored                            | Date Reviewed       | Reviewed By            |  |  |
|                                                                                             |                                                                                                    | TI                                               | here is nothing to disp                    | olay.               |                        |  |  |
|                                                                                             |                                                                                                    |                                                  | Add Document                               |                     |                        |  |  |

Update the paper IEP Modification Form #014a. Fill out all necessary fields and mark Waiver Change and Criteria Change.

## TRADE INDIVIDUAL EMPLOYMENT PLAN (IEP) MODIFICATION FORM

| ÷                                                                                                 |                                                                                                    |
|---------------------------------------------------------------------------------------------------|----------------------------------------------------------------------------------------------------|
| Pre-Approved                                                                                      | Modification to Plan                                                                                                    |
| 1. Participant Name:                                                                              | 2. Modification #:                                                                                                    |
| 3. Date of Modification Request: / /                                                              | 4. Date Modification to Take Effect: / /                                                                                                    |
| 5. Reason for Modification: (select all that apply an NOTE: Some modifications may require submis | d complete information for the reason)<br>sion of a new and/or updated Trade forms.                                                                             |
| Invoking Equitable Tolling Justification:                                                         |                                                                                                    |
| 🔲 Waiver Change: 🛛 🔲 Criteria Change                                                              | Date Extension Revocation                                                                                                    |
| List Service(s):                                                                                  | List Service                                                                                                    |
| Date Extension<br>Reason:<br>Current End Date: ////<br>New End Date: ///                          | Switch to a New Training Program<br>Reason:<br>Current Training Institution:<br>Current Training Program:<br>New Training Institution:<br>New Training Program: |
| Changes in Cost<br>Reason:                                                                        | Change in Full-Time/Part-Time Status<br>Reason:                                                                                                    |
| Potential Suspension Start Date: / /                                                              | Switch in On-Site/Online Status                                                                                                    |
| Vacation Break<br>Start Date: / / End Date: / /                                                   | Final Cost Reconciliation                                                                                                    |
| Switch from Transportation to Subsistence                                                         | Switch from Subsistence to Transportation                                                                                                    |
| 6. How does the modification affect the total IEP co                                              | st?                                                                                                    |
| Increase \$ Decrease \$                                                                           | No Change New Total IEP Amount \$                                                                                                    |
| 7. Documentation to support Modification:(Mark a                                                  | ll that apply)                                                                                                    |
| Training institution documentation                                                                | ant documentation/request                                                                                                    |
| Other: List documentation:                                                                        | · · ·                                                                                                    |

Upload the Waiver, IEP Modification Form and supporting documentation to IWDS.

To upload documents in IWDS, click on **List All Documents** under the **Profile** section on the **Application Menu**.

## IWDS Illinois Workforce Case Management System

| Menus<br><u>Staff Menu</u><br><u>Customer Menu</u><br><u>Application Menu</u> | <b>SSN:</b> 0503                                                                                                    | Application Menu<br>Steve Perry Application Sumr<br>App LWA:15 App Date<br>Printable Application                                              | nary<br>:02/13/2019                                                                           |
|-------------------------------------------------------------------------------|----------------------------------------------------------------------------------------------------|----------------------------------------------------------------------------------------------------|-----------------------------------------------------------------------------------------------|
| Case Notes                                                                    | Application F                                                                                                    | Profile                                                                                                    | Services                                                                                      |
| Add Case Notes<br>List Case Notes                                             | <ul> <li><u>Guided Application</u></li> <li><u>Application Definition</u></li> <li><u>Assessment Summary</u></li> </ul>                                                                                                    | <ul> <li><u>Contact Information</u></li> <li><u>Additional Contacts</u></li> <li><u>Private Information</u></li> </ul>                        | <ul> <li>List Enrolled Services</li> <li>List Part Time/Distance</li> <li>Learning</li> </ul> |
| Universal Services<br>Add Local Service<br>List All Services                  | <u>TAA Training Criteria</u> <u>TAA Additional Info</u> <u>Concurrent Programs</u> Characteristics and Barriers                                                                                                    | <ul> <li><u>Veterans Information</u></li> <li><u>Employment History</u></li> <li><u>Credentials</u></li> <li>Education Status - In</li> </ul> |                                                                                               |
| <u>FAQs</u><br>I'm Done: Log Off                                              | Employment     Characteristics     Education Status                                                                                                    | Program Update<br>Measurable Skill Gains<br>List All Documents                                                                                |                                                                                               |
|                                                                               | <ul> <li>lests</li> <li>Public Assistance</li> <li>Family Characteristics</li> <li>Income Calculation</li> <li>Dislocated Worker</li> <li>Characteristics</li> <li>LWA Specific Data</li> <li>Eligibility Determination</li> <li>List TAA Status</li> <li>List IDES View</li> </ul> | <u>Create TAA Template</u>                                                                                                    | Exit<br><u>Exit Summary</u><br><u>View Wages</u><br><u>View TAA Costs</u>                     |

#### Click Add Document.

|                                                                                                    | Illinois Work<br>Developmen | force<br>t Sys | tem Case            | Management                                                  |                                                      |                  |                |
|----------------------------------------------------------------------------------------------------|-----------------------------|----------------|---------------------|-------------------------------------------------------------|------------------------------------------------------|------------------|----------------|
| Menus<br><u>Staff Menu</u><br><u>Customer Menu</u><br><u>Application Menu</u><br>Case Notes<br><u>Add Case Notes</u><br>List Case Notes |                             |                | <b>SSN:</b> 0       | List All Docum                                              | nents<br><u>Summary</u><br>Date:02/13/2019<br>Return |                  |                |
| Universal Services                                                                                                    |                             | Doc<br>ID      | Screen              | Document Type                                               | Date Stored                                          | Date<br>Reviewed | Reviewed<br>By |
| Add Local Service<br>List All Services                                                                                                  | Remove                      | 71             | Application<br>Menu | Form #014 DCEO/Trade<br>Trade Individual<br>Employment Plan | Tue May 25<br>13:25:10 CDT<br>2021                   |                  |                |
| I'm Done: Log Off                                                                                                    |                             |                |                     | Add Document                                                | Return                                               |                  |                |

Click **Browse** to search for the document to upload. Once you find the file, double click the document or select it and click **Open.** 

Then select the **Type** from the drop down options. There should be an option to select any of the Trade forms.

Each document can be uploaded separately or combined into a single document. If you upload the documents as one single document, select **Form #014 DCEO/Trade Trade Individual Employment Plan** as the **Type**. If you upload the documents as separate documents, select the appropriate name from the drop down options for **Type**.

|                    | Develo  | pment System Busic Franciscont                                                                |        |
|--------------------|---------|-----------------------------------------------------------------------------------------------|--------|
| Menus              |         | Upload Document                                                                               |        |
| Staff Menu         |         |                                                                                               |        |
| Customer Menu      | Path:   | Browse                                                                                        |        |
| Application Menu   | Type:   | Form #001 2021R Trade Benefits Rights and Obligations                                         |        |
| Caco Notos         |         | Form #002 DCEO/Trade Trade Application                                                        | ^      |
| Add Case Notes     |         | Form #003 DCEO/TAA 2002 TAA Illinois Waiver from Training                                     |        |
| List Case Notes    |         | Form #003 DCEO/TAAEA 2011 TAAEA Illinois Waiver from Training                                 |        |
|                    | Copyrig | Form #003 DCEO/TAARA Illinois Waiver from Training                                            |        |
| Universal Services | Privacy | Form #003 DCEO/TGAAA 2009 TGAAA Illinois Waiver from Training                                 |        |
| Add Local Service  |         | Form #003 2021R Illinois Waiver from Training                                                 |        |
| List All Services  |         | Form #003a DCEO/Irade Irade Waiver Termination Letter                                         |        |
|                    |         | Form #003b DCEO/Irade Irade Waiver Non-Compliance Letter                                      |        |
| FAQs               |         | Form #002d DCEO/Trade Trade Votential Suspension Letter                                       |        |
| I'm Done: Log Off  |         | Form #003a DCEO/Trade Trade Waiver Revocation Letter                                          |        |
|                    |         | Form #004 DCEO/TAGe Trade Waiver from Training Fact Sneet                                     |        |
|                    |         | Form #004 DCEO/TAA TAA bond Fide Application for Training                                     |        |
|                    |         | Form #004 2020/TAA2014R bond Fide Application to Training                                     |        |
|                    |         | Form #005 DCFO/Trade Elizibility Datamination for Trade Transportation/Subsistance Assistance |        |
|                    |         | Form #005 DCEO/Trade Eligibility Determination for Trade Travel Assistance                    |        |
|                    |         | Form #006 DCEO/Trade Verification of Trade Training Enrollment                                |        |
|                    |         | Form #006 DCEO/TAGEA Verification of TAGEA Training Enrollment                                |        |
|                    |         | Form #006 DCFO/TA2/014B Verification of Training Enrollment                                   |        |
|                    |         | Form #006 DCEO/TGAAA Verification of TGAAA Training Enrollment                                |        |
|                    |         | Form #006a DCEO/Trade Bi-Weekly Verification of Trade Training Attendance                     |        |
|                    |         | Form #006b DCEO/Trade Trade Training Requirements Fact Sheet                                  |        |
|                    |         | Form #006c DCEO/Trade Training Benchmark Warning Letter                                       |        |
|                    |         | Form #006c DCEO/TAAEA TAAEA Training Benchmark Warning Letter                                 |        |
|                    |         | Form #006d DCEO/Trade Training Program Tracking Form                                          |        |
|                    |         | Form #006e DCEO/Trade Training Program Course Tracking Form                                   |        |
|                    |         | Form #007 DCEO/Trade Trade Individual Training Account (ITA) Projection                       |        |
|                    |         | Form #008 DCEO/Trade Trade On-the-Job Training OJT Agreement                                  | $\sim$ |
|                    |         | Form #009 DCEO/Trade Trade On-the-Job Training OJT Invoice                                    |        |

Add **Case Management Services** in IWDS on the WIOA and Trade applications based on the following:

For participants covered by certifications numbered up to 97,999:

Trade Application:

#### Trade Application Entry (Add Additional Episode to Trade Case Management Service Record)

Click List Enrolled Services on the Application Menu on the TAA Application for the participant.

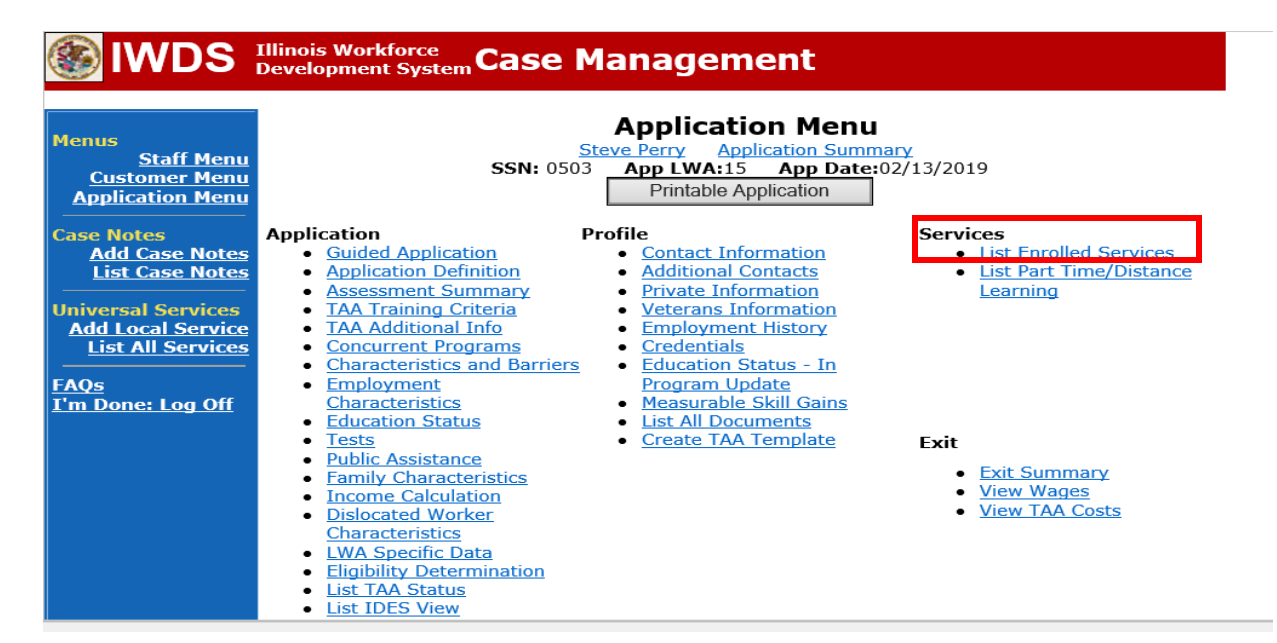

Click on Trade Case Management – TAA.

| Menus<br>Staff Menu<br>Customer Menu<br>Application Menu |            | SS<br>Add E | Services<br><u>Steve Perry Application Su</u><br>SN: 0503 App LWA:15 App Da<br>Enrolled Service Printable S | ante:02/13/2019<br>Services Return |                     |  |  |
|----------------------------------------------------------|------------|-------------|----------------------------------------------------------------------------------------------------|------------------------------------|---------------------|--|--|
| Add Case Notes                                           | 3 found    |             | Page 1 of 1                                                                                                 |                                    |                     |  |  |
| List Case Notes                                          | Start Date | End Date    | Sorvice Provided                                                                                            | Status                             | Created By          |  |  |
|                                                          | 10/25/2020 | 10/25/2020  | Trade Case Management - TAA                                                                                 | Successful Completion              | Sheila Sloan        |  |  |
| Universal Services                                       | 02/13/2019 |             | Individual Employment Plan - TAA                                                                            | Open                               | <u>Sheila Sloan</u> |  |  |
| List All Services                                        | 02/13/2019 | 04/14/2019  | Issued Waiver - TAA                                                                                         | Successful Completion              | <u>Sheila Sloan</u> |  |  |
| FAQs<br>I'm Done: Log Off                                |            |             | Page 1 of 1                                                                                                 |                                    |                     |  |  |
|                                                          |            | Add E       | Enrolled Service Printable S                                                                                | Services Return                    |                     |  |  |

#### Click Add Additional Episode.

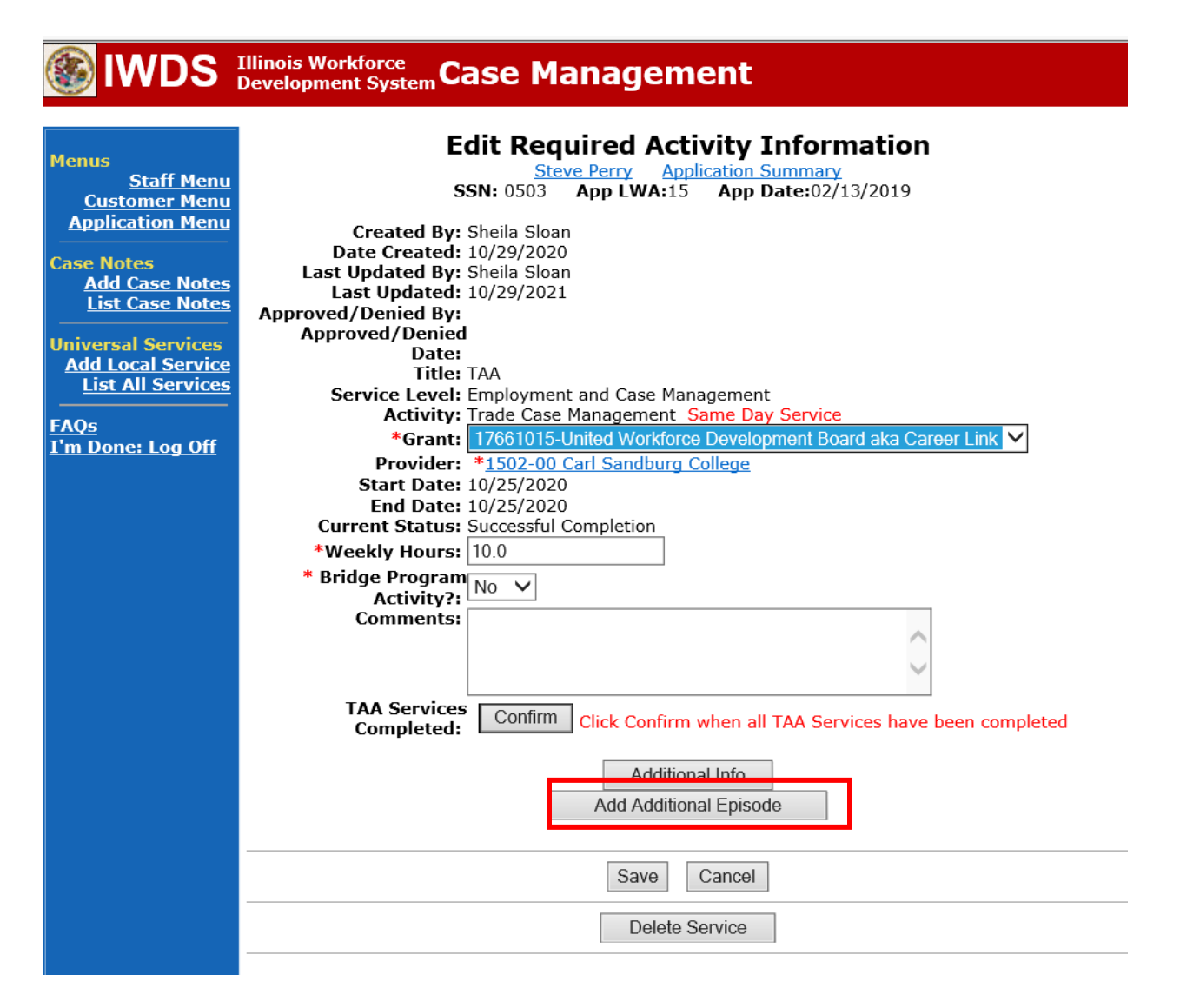

Complete the following fields:

**Contact Date** – This will autofill to the current date. If the case management is for a date other than the current date, enter the correct date.

**Program** – Select **TAA/NAFTA** from the drop down list.

**Note Category** – Select the appropriate entry from the drop down list.

**Confidential** – Select **Yes** or **No** to indicate if the case note is confidential.

Note Subject – Enter "Waiver 30 Day Review" as the case note subject.

**Case Note** – Enter a detailed case note detailing the review, including if the conditions for the waiver are still valid.

#### Click Save and Return.

| S IWDS                                                                        | Illinois Workforce<br>Development System Case M                                                                                                    | anagement                                                                                                    |
|-------------------------------------------------------------------------------|----------------------------------------------------------------------------------------------------|----------------------------------------------------------------------------------------------------|
| 4enus<br><u>Staff Menu</u><br><u>Customer Menu</u><br><u>Application Menu</u> | Informational Message:<br>A Case Note needs to be completed of<br>application. Please enter the required<br>record.When you click on Save and F<br>the Same Day Service End Date will<br>screen. | when an Additional Episode is added to a Same Day Service on this<br>d fields, then click on Save and Return to complete this Case Note<br>Return, a Case Note will be added for this Same Day Service and<br>be updated with the Case Note Contact Date you enter on this |
| Case Notes<br>Add Case Notes<br>List Case Notes                               | Ste                                                                                                    | Add Case Note                                                                                                    |
| Iniversal Services<br>Add Local Service<br>List All Services                  | Staff Name:<br>*Contact Date:                                                                                                    | Sheila Sloan<br>11/01/2021                                                                                                    |
| AQs<br>I'm Done: Log Off                                                      | Program:<br>*Note Category:                                                                                                    | TAA/NAFTA ✓<br>Case Note Supporting Same Day Service ✓                                                                                                    |
|                                                                               | *Confidential:<br>*Note Subject:<br>*Case Note:                                                                                                    | No  Case Management Services                                                                                                    |
|                                                                               |                                                                                                    | Provided Case Management Service to participant.                                                                                                    |
|                                                                               |                                                                                                    | Save and Return                                                                                                    |

WIOA Application: No entry.

For participants covered by certifications numbered 98,000+ (2021R):

Trade Application: No entry.

WIOA Application:

# WIOA Application Entry (Add a New Episode to the Career Planning (Case Management) Service Record).

Click **List Enrolled Services** on the **Application Menu** on the **WIOA Application** for the participant.

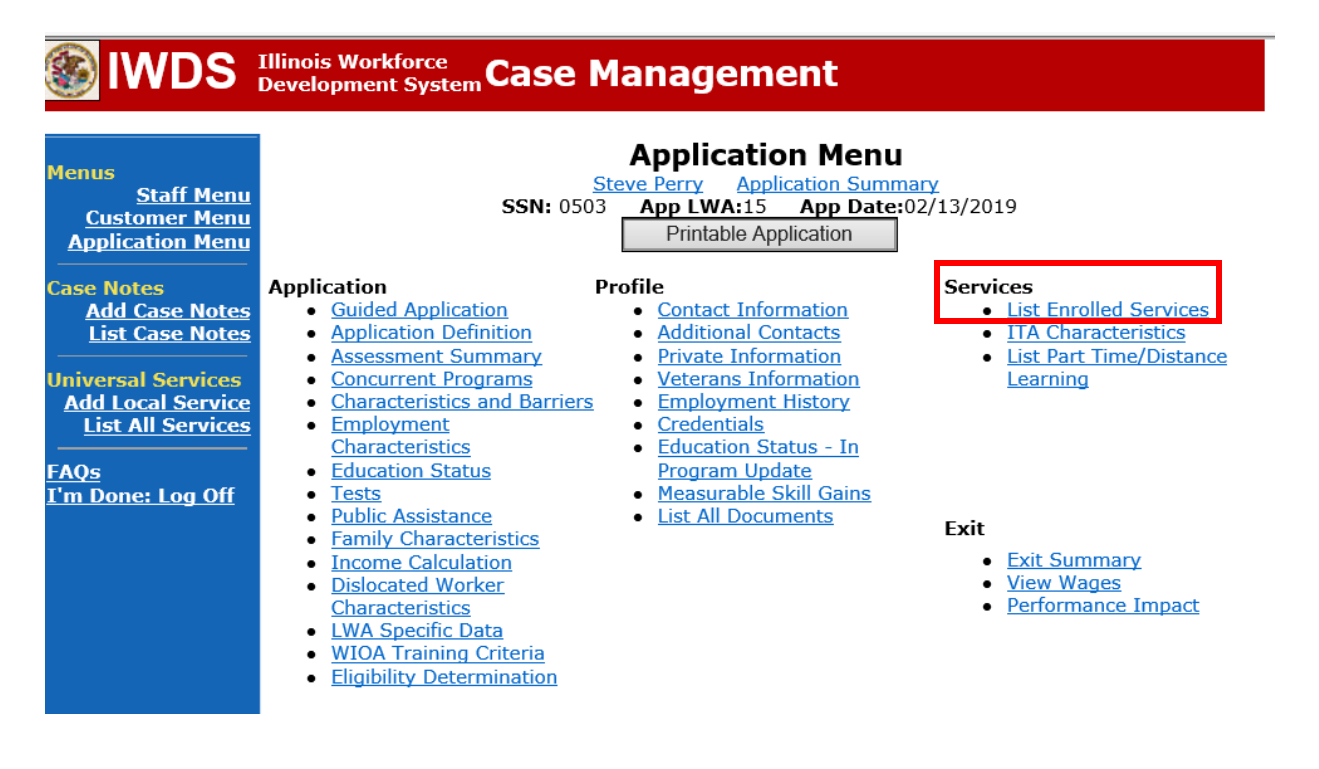

|                                                                        | Illinois Workl<br>Development | force<br>System Ca | ase Manageme                                                                 | nt                              | w.                              |                 |
|------------------------------------------------------------------------|-------------------------------|--------------------|------------------------------------------------------------------------------|---------------------------------|---------------------------------|-----------------|
| Menus<br><u>Staff Menu</u><br><u>Customer Menu</u><br>Application Menu |                               | S                  | Servic<br>Steve Perry Applica<br>SN: 0503 App LWA:15<br>Enrolled Service Pri | es<br>ation Summa<br>App Date:0 | ary<br>12/13/2019<br>xes Return |                 |
| Case Notes<br>Add Case Notes<br>List Case Notes                        | 1 found<br>Start Date         | End Date           | Page 1 of<br>Service Provided                                                | 1                               | Status                          | Created By      |
| Universal Services<br>Add Local Service<br>List All Services           | <mark>11/01/2021</mark> :     | 11/01/2021         | Career Planning (Case Manage<br>1DC                                          | <u>ement) -</u>                 | Successful Completion           | Sheila<br>Sloan |
| <u>FAQs</u><br>I'm Done: Log Off                                       |                               | Add                | Page 1 of Enrolled Service Pri                                               | 1<br>ntable Servic              | Return                          |                 |

### Click on Career Planning (Case Management) – 1DC

### Click Add Additional Episode.

| WDS Illinois Workforce<br>Development System Case Management                                                                                                    |                                                                                                    |  |
|----------------------------------------------------------------------------------------------------|----------------------------------------------------------------------------------------------------|--|
| Menus<br><u>Staff Menu</u><br><u>Application Menu</u><br>Case Notes<br><u>Add Case Notes</u><br><u>List Case Notes</u><br>Universal Services<br><u>Add Local Service</u><br><u>List All Services</u><br><u>FAQs</u><br>I'm Done: Log Off | Editional Info    Edit Comments   Edit Comments   Edit Careet   Edit Careet |  |
|                                                                                                    | Add Additional Episode Save Cancel Delete Service                                                                                                    |  |

Complete the following fields:

**Contact Date** – This will autofill to the current date. If the case management is for a date other than the current date, enter the correct date.

**Program** – Select **WIOA** from the drop down list.

**Note Category** – Select the appropriate entry from the drop down list.

**Confidential** – Select **Yes** or **No** to indicate if the case note is confidential.

**Note Subject** – Enter a subject for the case note that describes what service is being provided. **Case Note** – Enter a detailed case note detailing the case management service that is being provided to the participant.

#### Click Save and Return.

| Menus<br><u>Staff Menu</u><br>Customer Menu     | <b>Informational Message:</b><br>A Case Note needs to be completed when an Additional Episode is added to a Same Day Service on this application. Please enter the required fields, then click on Save and Return to complete this Case Note record. When you click on Save and Return, a Case Note will be added for this Same Day Service and |  |
|-------------------------------------------------|----------------------------------------------------------------------------------------------------|--|
| Application Menu                                | the Same Day Service End Date will be updated with the Case Note Contact Date you enter on this screen.                                                                                                    |  |
| Case Notes<br>Add Case Notes<br>List Case Notes | Add Case Note                                                                                                    |  |
| Universal Services<br>Add Local Service         | Staff Name: Sheila Sloan                                                                                                    |  |
| List All Services                               | *Contact Date: 11/01/2021<br>Program: WIOA V                                                                                                    |  |
| <u>rAQS</u><br><u>I'm Done: Log Off</u>         | *Note Category: Case Note Supporting Same Day Service V                                                                                                    |  |
|                                                 | *Note Subject: Case Management                                                                                                    |  |
|                                                 | *Case Note: 11/1/21 Case Management for participant                                                                                                    |  |
|                                                 | Save and Return                                                                                                    |  |

NOTE: Any additional WIOA funded services being provided to the participant need to be entered on the WIOA application on IWDS.

Send an email request to state merit staff for approval by forwarding the last state merit staff approval email and use the following format:

**Email Subject Line:** IEP Revision Request for Waiver Criteria Change – "Participant First Name Initial and Last Name" – LWIA XX

#### Body of Email:

Can we have an IEP revision approval for a waiver criteria change for:

#### Participant Name:

Current Waiver Criteria: New Waiver Criteria: Waiver Period: Justification Statement:

#### State merit staff will do the following:

- 1) Review the email, IWDS entries, and uploaded documents to ensure all entries are made as required and all documents are complete.
- 2) If issues are found, state merit staff will email the career planner and inform him/her of the issues that need addressed.
- 3) Once the issues have been addressed, the career planner will forward back the email from state merit staff and note that issues have been addressed.
- 4) State merit staff will review corrections.
- 5) Once all issues have been corrected, state merit staff will approve all service and status records and forward the email chain to the career planner to inform him/her approval.
- 6) If approval is not possible and the request is denied, state merit staff will direct the career planner on the next steps to take.